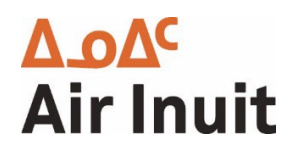

# Corporate Module

**Reservation Guide** 

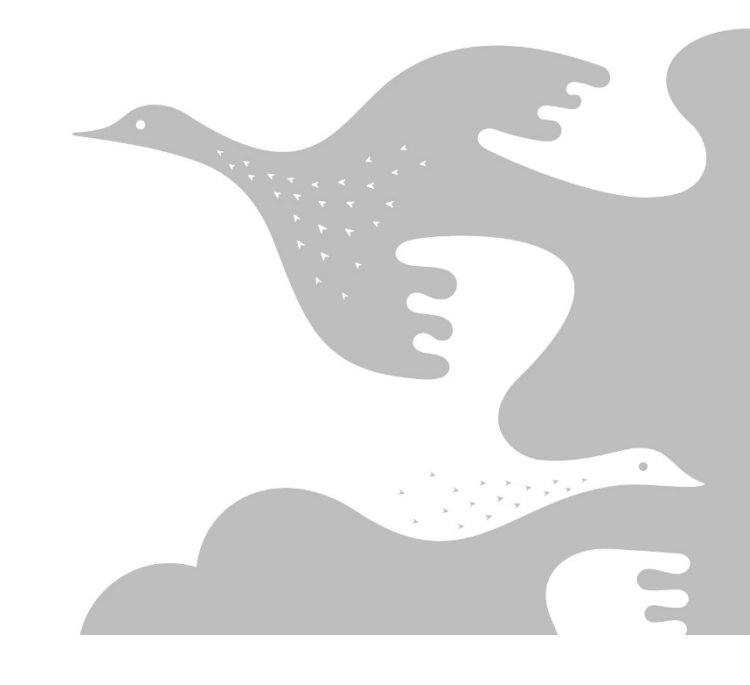

# Table of Contents

| Make a reservation | 2 |
|--------------------|---|
|                    |   |
| Cancel reservation | 7 |
|                    |   |
| Change reservation |   |
|                    |   |

## Make a reservation

Log in using the credentials emailed to you

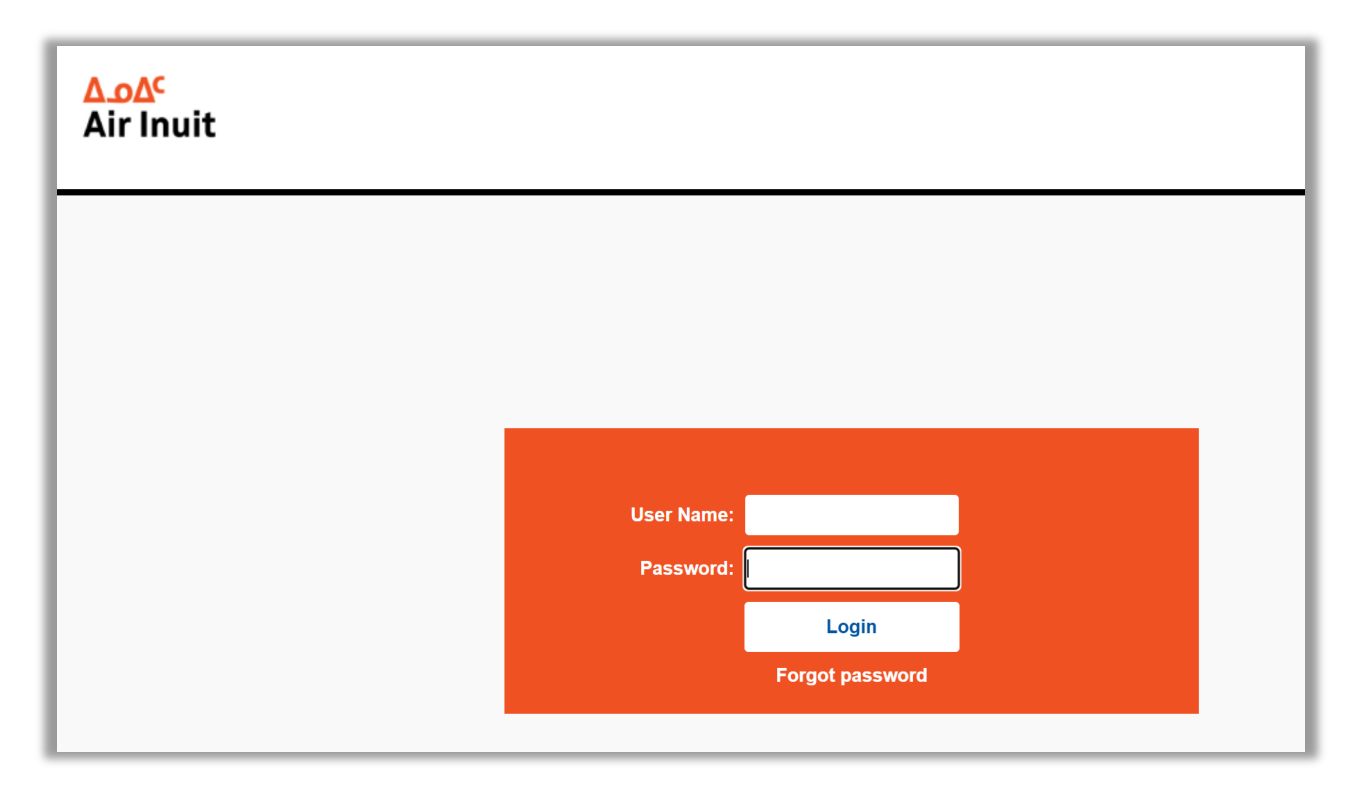

Choose your flight information, then choose your account number, and click Search Flight

| <mark>۵.۵۵</mark> ¢<br>Air Inuit                       | Server Info TERMINAL_67 stage-4.31   |                                            | Q PNR or Ticket Nurr Search | Shortcut Menu 🔹 | User Full Name :DAH01<br>Office Name :88888883 | Change Language |
|--------------------------------------------------------|--------------------------------------|--------------------------------------------|-----------------------------|-----------------|------------------------------------------------|-----------------|
| You have an item in your                               | queue. Please Click!                 |                                            |                             |                 |                                                |                 |
| One Way     Round Trip From     Akulivik Airport (AKV) | To<br>❤ 😂 ≚ Ivujivik Airport (YIK) ❤ | Departure Date           Image: 11/05/2024 |                             |                 |                                                |                 |
| Show All Generate Onl                                  | / Availability                       |                                            |                             |                 |                                                |                 |
| Adult (12+) Child (2-12)<br>1 ¥ 0                      | Infant (0-2)<br>• 0 •                |                                            | *                           |                 |                                                |                 |
| Fare Quote Box                                         | Account Code List                    | Partner<br>ne Partner                      | ~                           |                 |                                                |                 |
| are Type<br>All Public Fr                              | Select                               |                                            |                             |                 |                                                |                 |
|                                                        | DAH01-Dahrouge                       |                                            |                             |                 | Search Fli                                     | ight            |
|                                                        |                                      |                                            |                             |                 |                                                |                 |

Choose your corporate fare (Account Code)

| r Inuit                                                                                              |                                       |                                                 |          |                                  |                    |                    | Office Name :88888883                      |       |
|----------------------------------------------------------------------------------------------------|---------------------------------------|-------------------------------------------------|----------|----------------------------------|--------------------|--------------------|--------------------------------------------|-------|
| AKV - YIK<br><u>3H-802  </u> Connection Count (                                                      | 0   Duration 35 minutes   1           | 1/05/2024 16:20 - 11/05/2024 16                 | :55      |                                  |                    |                    | 313.94                                     | CAD 🗸 |
| 3 <u>H-802</u><br>Akulivik Airport - Ivujivik Airp<br>11/05/2024 16:20 - 11/05/2024<br>Stop Count 0) | oort<br>4 16:55                       |                                                 |          |                                  |                    |                    |                                            |       |
| Class<br>Y<br>FCA:11MAY24AKV 3H                                                                      | Fare Class<br>Y<br>H YIK253.00Y CAD2  | Equip type<br>DH8300*NSM-<br>45Y*NS<br>53.00END | GAV<br>9 | Baggage Allowance<br><b>30KG</b> | NVA:<br>2025/05/11 | NVB:               | from 369.43 CAD<br>PUBLISHED               | ~     |
| Class<br>Y<br>FCA:11MAY24AKV 3F                                                                      | Fare Class<br>DAH01<br>H YIK M/BT END | Equip type<br>DH8300*NSM-<br>45Y*NS             | GAV<br>9 | Baggage Allowance<br>30KG        | NVA:<br>2025/05/11 | NVB:               | from <b>314.01 CAD</b><br>PRIVATE<br>DAH01 | ~     |
| Class                                                                                                | Fare Class                            | Equip type<br>DH8300*NSM-                       | GAV<br>3 | Baggage Allowance<br>30KG        | NVA:<br>2024/05/11 | NVB:<br>2024/05/11 | from 313.94 CAD<br>PUBLISHED               | •     |

#### Click the price in orange

| <mark>۵.۵۵</mark> ۵<br>Air Inuit                                                        | Server Info TERMINA            | L.67 stage-4.31                     |          | c                         | PNR or Ticket Nurr | Search Shortcut | Menu - User Full Name :DAH01 Change Change |
|-----------------------------------------------------------------------------------------|--------------------------------|-------------------------------------|----------|---------------------------|--------------------|-----------------|--------------------------------------------|
| AKV - YIK<br><u>3H-802  </u> Connection Cour                                            | nt 0   Duration 35 minutes   1 | 1/05/2024 16:20 - 11/05/2024 1      | 6:55     |                           |                    |                 | 313.94 CAD                                 |
| 3H-802<br>Akulivik Airport - Ivujivik A<br>11/05/2024 16:20 - 11/05/2<br>(Stop Count 0) | irport<br>024 16:55            |                                     |          |                           |                    |                 |                                            |
| Class<br>Y                                                                              | Fare Class                     | Equip type<br>DH8300*NSM-<br>45Y*NS | GAV<br>9 | Baggage Allowance<br>30KG | NVA:<br>2025/05/11 | NVB:            | from 369.43 CAD<br>PUBLISHED               |
| FCA:11MAY24AKV                                                                          | 3H YIK253.00Y CAD2             | 53.00END                            |          |                           |                    |                 |                                            |
| Class<br>Y                                                                              | Fare Class<br>DAH01            | Equip type<br>DH8300*NSM-<br>45Y*NS | GAV<br>9 | Baggage Allowance<br>30KG | NVA:<br>2025/05/11 | NVB:            | trom 314.01 CAD<br>PRIVATE V<br>DAM01      |
| TOTAL                                                                                   |                                |                                     |          | 314.01 CAD                |                    |                 |                                            |

| Server Info TERMINAL.67                                            | stage-4.31                                                                                                    |                                                                                                    | Q PNR or Ticket Nurr Search                                                                                                    | Shortcut Menu 👻                                                                                                    | User Full Name :DAH01<br>Office Name :888888883                                                                                                    | D Change Lang                                                                                                    |
|--------------------------------------------------------------------|----------------------------------------------------------------------------------------------------|----------------------------------------------------------------------------------------------------|----------------------------------------------------------------------------------------------------|----------------------------------------------------------------------------------------------------|----------------------------------------------------------------------------------------------------|----------------------------------------------------------------------------------------------------|
| Count 0   Duration 35 minutes   11/0                               | 5/2024 16:20 - 11/05/2024 16:55                                                                                                    |                                                                                                    |                                                                                                    |                                                                                                    |                                                                                                    | No Seat 🗸                                                                                                    |
| Count 0   Duration 35 minutes   11/05                              | 5/2024 16:20 - 11/05/2024 16:55                                                                                                    |                                                                                                    |                                                                                                    |                                                                                                    |                                                                                                    | No Seat 🗸                                                                                                    |
| Price<br>215.05                                                    | YQ/YR<br>58.06                                                                                                    | Tax<br>40.90                                                                                                    | Sub Summary<br>314.01                                                                                                    |                                                                                                    | Summary<br>314.01                                                                                                    |                                                                                                    |
| 215.05 CAD<br>215.05<br>40.90 CAD<br>58.06 CAD<br>0.00 CAD<br>0.00 |                                                                                                    |                                                                                                    | Total A                                                                                                    | Amount <b>314.01 CAD</b>                                                                                                    | BACK                                                                                                    | DNTINUE                                                                                                    |
|                                                                    | Count 0   Duration 35 minutes   11/03           Count 0   Duration 35 minutes   11/03           Price           215.05           215.05           215.05           215.05           2000 CAD           0.00 | Server Info TERMINAL.67 stage-4.31           Count 0   Duration 35 minutes   11/05/2024 16:20 - 11/05/2024 16:55           Count 0   Duration 35 minutes   11/05/2024 16:20 - 11/05/2024 16:55           Price         YO/YR           215.05         58.06           215.05         58.06           215.05         64D           58.06 6AD         58.06 6AD           50.06 6AD         50.06 6AD           50.06 6AD         50.06 6AD           50.06 6AD         50.06 6AD           50.06 6AD         50.06 6AD           50.06 6AD         50.06 6AD | Server Into TERMINAL 67 stage-4.31           Count 0   Duration 35 minutes   11/05/2024 16:20 - 11/05/2024 16:55           Count 0   Duration 35 minutes   11/05/2024 16:20 - 11/05/2024 16:55           Price         YO/YR           215.05         58.06           215.05         58.06           215.05         58.06           215.05         58.06           215.05         58.06 | Server Info TERMINAL 67 stage-4.31         Q. PMR of Ticket Nurr         Search           Count 0   Duration 35 minutes   11/05/2024 16:20 - 11/05/2024 16:55 | Server Info TERMINAL 67 stage-4.31         Q PRIR or Toket Nurr         Search         Shortout Menu -           Count 0   Duration 35 minutes   11/05/2024 16:20 - 11/05/2024 16:55 | Server Info TERMINAL 67 stage-4.31         Q PRICe Toket Num         Search         Shortout Menu •         User Full Name: DAH01<br>Office Name: 358588333           Count 0   Duration 35 minutes   11/05/2024 16:20 - 11/05/2024 16:25         -         -         -         -         -         -         -         -         -         -         -         -         -         -         -         -         -         -         -         -         -         -         -         -         -         -         -         -         -         -         -         -         -         -         -         -         -         -         -         -         -         -         -         -         -         -         -         -         -         -         -         -         -         -         -         -         -         -         -         -         -         -         -         -         -         -         -         -         -         -         -         -         -         -         -         -         -         -         -         -         -         -         -         -         -         -         -         -         -         -         - </td |

This brings to the summary of charges, verify price and click Continue

Fill out passenger information and click Continue

| <mark>۵_۵۵</mark> ۵<br>Air Inuit                         | Server Info TERMINAL.67 stage-4.31                                     |                          | Q PNR or Ticket Nurr Search Shortcut M | Menu - User Full Name :DAH01 D Change Langua |
|----------------------------------------------------------|------------------------------------------------------------------------|--------------------------|----------------------------------------|----------------------------------------------|
| Akulivik (AKV) - Ivujivil<br>3H 802   Res Class : Y   ON | k <b>(YIK)</b><br>E_WAY   11/05/2024   Stop Quantity : 0   16:20   16: | i5   HK   1 Adult (12+), |                                        |                                              |
| Contact Info                                             |                                                                        |                          |                                        |                                              |
| First Name                                               | Last Name                                                              | Country *                | Phone Number *                         | Email                                        |
| Test                                                     | Tester                                                                 | Canada                   | ▼ +1 514-905-9445                      | test@email.com                               |
| Copy Info to Passen     Decline All Contact              | ger<br>Info                                                            |                          |                                        | + Add New Contact Person                     |
| 1. Passenger Adult 🖌                                     | First Name *                                                           | Last Name *              | Date of Birth *                        |                                              |
| Mr. Y MR                                                 | ✓ Test                                                                 | Tester                   | 07/05/1997                             |                                              |
| Beneficiary Number                                       | Isaruuk Number                                                         | Fill                     |                                        |                                              |
| Decline Contact Info                                     |                                                                        |                          |                                        |                                              |
| Contact First Name                                       | Contact Last Name                                                      | Contact E-mail           | Contact Phone Number                   |                                              |
| Test                                                     | Tester                                                                 | test@email.com           | <b>I</b> ◆ <b>I</b> ∨ +1 514-905-9445  |                                              |
|                                                          |                                                                        |                          |                                        |                                              |
|                                                          |                                                                        |                          |                                        |                                              |

4

Back

To issue the ticket, click Issue Ticket

|   |               |                              |          |       |                                                    | PNR        | : 11UKG4       |              |                |                          |        |            |          |        |        |
|---|---------------|------------------------------|----------|-------|----------------------------------------------------|------------|----------------|--------------|----------------|--------------------------|--------|------------|----------|--------|--------|
|   |               | PNR : 11UKG4                 |          |       |                                                    |            |                |              | Contact Person | : Test Tester            |        |            |          |        |        |
|   |               | Status PNR - No              | E-Ticket |       |                                                    |            |                |              | Telephone      | e: (00) 1 514 905        | 59445  |            |          |        |        |
|   |               | 1Adult                       |          |       |                                                    |            |                |              | Ema            | il: test@email.c         | om     |            |          |        |        |
|   |               |                              |          |       |                                                    |            |                |              | Sales Location | n: 88888883 <b>: D</b> i | AH01   |            |          |        |        |
|   |               |                              |          |       | Parent Sales Location: 00000033 : Corporate Module |            |                |              |                |                          |        |            |          |        |        |
|   |               | Created On : 10/05/2024      | 4 09:59  |       |                                                    |            |                |              |                |                          |        |            |          |        |        |
|   |               |                              |          |       |                                                    |            |                |              | User Name      | e: DAH01                 |        |            |          |        |        |
|   | T             | icket Time Limit: 12/05/2024 | 4 09:59  |       |                                                    |            |                |              |                |                          |        |            |          |        |        |
|   |               |                              |          |       |                                                    |            |                |              |                |                          |        |            |          |        |        |
| D | MP Pay Detai  | le                           |          |       |                                                    |            |                |              |                |                          |        |            |          |        |        |
|   | INK FAX Detai | 15                           |          |       |                                                    |            |                |              |                |                          |        |            |          |        |        |
|   | Last Name     |                              | Name     |       | G                                                  |            | Birth date     | Pax Type     |                | FF                       |        | Benefician | / Number |        |        |
|   | TESTER        |                              | TEST     |       | Mr. / MR                                           |            | 13/07/1999     |              |                |                          |        |            |          |        |        |
|   |               |                              |          |       |                                                    |            |                |              |                |                          |        |            |          |        |        |
|   |               |                              |          |       | + /                                                | Add Infant | tî Chi         | ange Contact |                |                          |        |            |          |        |        |
|   |               |                              |          |       |                                                    |            |                |              |                |                          |        |            |          |        |        |
|   |               |                              |          |       |                                                    |            |                |              |                |                          |        |            |          |        |        |
| F | light Details |                              |          |       |                                                    |            |                |              |                |                          |        |            |          |        |        |
|   |               |                              |          |       |                                                    |            |                |              |                |                          |        |            |          | 0      |        |
|   | Flight No     | From                         | То       | Class | Dep Date                                           | Day        | Dep Time       | Arr Time     | Stop /         | Aircraft                 | Status | Nego PNR   | Seat     | Status | Status |
|   | 3H802         | Akulivik                     | lvujivik | Y     | 18/07/2024                                         | Thu        | 16:20          | 16:55        | 0 0            | DH8300*N                 | нк     |            |          |        | RZ     |
|   |               |                              |          |       |                                                    | Dist       | lay Ontions    |              |                |                          |        |            |          |        |        |
|   |               |                              |          |       |                                                    |            | inay options   |              |                |                          |        |            |          |        | _      |
|   |               |                              |          |       |                                                    |            | History        |              |                |                          |        |            |          |        |        |
|   |               |                              |          |       | <i>с</i>                                           | Trains     | action Options |              |                |                          |        |            |          |        |        |
|   |               |                              |          |       |                                                    | ( =        |                |              |                |                          |        |            |          |        |        |
|   |               |                              |          |       |                                                    |            |                |              |                |                          |        |            |          |        |        |

Choose Account from Drop Down as well as the Default in second drop down

Enter <u>PO number</u> if required

Click Read and Accept and then click Complete Transaction

| Credit Card                           |         |  |  |
|---------------------------------------|---------|--|--|
|                                       |         |  |  |
| <ul> <li>On Account</li> </ul>        |         |  |  |
| Total                                 |         |  |  |
| 314.01                                | CAD     |  |  |
| DH01                                  |         |  |  |
| government_receipt_GRDH01             | -       |  |  |
| MR TEST TESTE                         | R       |  |  |
| Purchase Order Number *               |         |  |  |
| Additional Information                |         |  |  |
|                                       |         |  |  |
|                                       |         |  |  |
|                                       |         |  |  |
| Read and Accept General Rules and Con | ditions |  |  |
|                                       | _       |  |  |

| <mark>۵.۵۵</mark> ۵<br>Air Inuit |                         | Server Info TERMI | NAL.67 stage-4.31 |            |           |              | ٩                                      | PNR or Ticket Nurr | Search  | Shortcut Menu • | User Full Name :DAH0<br>Office Name :8888888 |                       | Change Language |
|----------------------------------|-------------------------|-------------------|-------------------|------------|-----------|--------------|----------------------------------------|--------------------|---------|-----------------|----------------------------------------------|-----------------------|-----------------|
|                                  |                         |                   |                   | Search     | h         | Availability | •••••••••••••••••••••••••••••••••••••• | - Ø                | Payment |                 |                                              |                       |                 |
| Flight Detail<br>TESTER TEST     | MR   Adult  <br>AIRLINE | 11UKG4            | RES, CLASS        | DATE       | DEP. TIME | STATUS       | FARE BASIS                             | BAGGAGE            | ST.     | NVB NVA         | TICKET FARE                                  | 0.00 CAD<br>27.24 CAD |                 |
| Akulivik Ivujivik                | зн                      | 802               | Y                 | 18.07.2024 | 16:20     | ок           | DAH01                                  | 30 KG              | ок      | 18.07.2025      | YQ/YR                                        | 58.06 CAD             |                 |
| 4662400137837<br>Print All       |                         | ack               | Exit              |            |           |              |                                        |                    |         |                 | FCPI<br>Total 0.00                           | CAD                   |                 |
|                                  |                         |                   |                   |            |           |              |                                        |                    |         |                 |                                              |                       |                 |

You will see your <u>Reservation Number and Ticket Number</u>

#### Cancel reservation

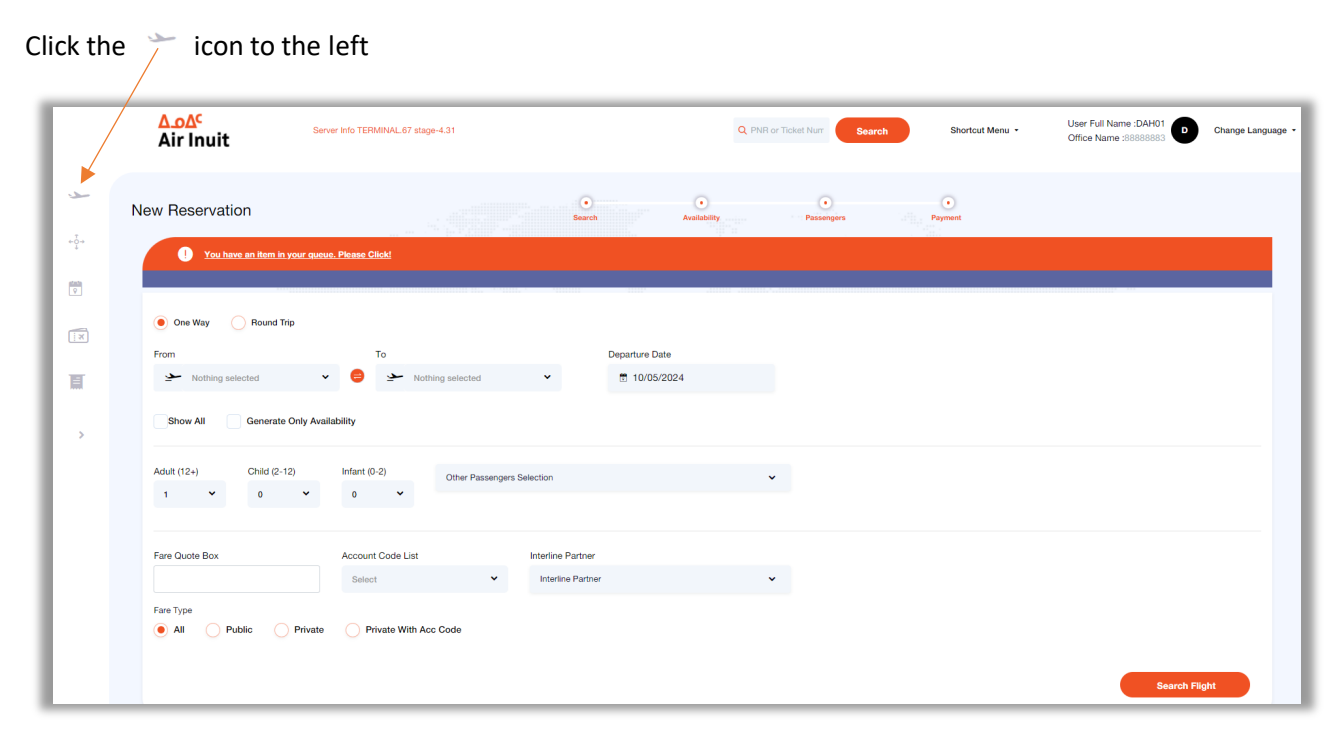

#### **Click PNR Management**

| Γ        | Q se        | earch         |
|----------|-------------|---------------|
|          | My Profile  | Reservation   |
| <u> </u> | Make Reser  | vation        |
|          | PNR Manag   | ement         |
|          | Recent Rese | ervations     |
|          | Scheduled F | light List    |
| L        | ÷ç→         | Reports       |
| L        | Ŷ           | DCS           |
| L        | ×:          | GDS           |
| L        |             | Others        |
|          | <           | Collapse Menu |
| L        |             |               |

Insert Reservation Number and click Search

|     | <mark>Δ_۵Δ</mark> ς<br>Air Inuit | Shortcut Menu - Devotaments | D Change Language - |
|-----|----------------------------------|-----------------------------|---------------------|
| *   |                                  |                             |                     |
| *17 |                                  | Search by PNR Number        |                     |
|     |                                  | Search                      |                     |
| *   | ſ                                |                             | 1                   |
|     |                                  | Search by Ticket Number     |                     |
|     |                                  | CRS TICKET No : Search      |                     |
| ,   |                                  | Search By Ticket No         |                     |
|     |                                  | Ticket No : Search          |                     |
|     | (                                | LIST OPTION PNR Search      | ]                   |
|     | (                                | LIST WL LIST PNR Search     | ]                   |
|     |                                  | LIST KL LIST PNR Search     |                     |
|     | F                                | PNR SEARCH RESTRICTIONS     |                     |

To Cancel and Refund:

Check the flight you are wanting to refund then click Cancel all Flight

|                  |     |                     | Statu<br>Created On | IS TICketed PNR<br>1Adult<br>1: 10/05/2024 09:59 |        |                | Telepione (0) 151 805445<br>Email:test@email.com<br>Sales Locator: 8888883 : DAH01<br>Parent Sales Locator: 0000033 : Corporate Module<br>User Name: DAH01 |            |                          |                |      |                |        |               |                    |                  |        |
|------------------|-----|---------------------|---------------------|--------------------------------------------------|--------|----------------|----------------------------------------------------------------------------------------------------|------------|--------------------------|----------------|------|----------------|--------|---------------|--------------------|------------------|--------|
| ſ                | PN  | IR Pax Detail       | s                   |                                                  |        |                |                                                                                                    |            |                          |                |      |                |        |               |                    |                  |        |
|                  |     | Last Name<br>TESTER |                     | Name<br>TEST                                     |        |                | G<br>Mr. / MR                                                                                                    |            | Birth date<br>13/07/1999 | Рах Тур        | 9    | FF             |        | Beneficiary N | lumber             |                  |        |
|                  |     |                     |                     |                                                  |        |                | Ð                                                                                                    | Add Infant | 10                       | Change Contact |      |                |        |               |                    |                  |        |
|                  | Fli | ght Details         |                     |                                                  |        |                |                                                                                                    |            |                          |                |      |                |        |               |                    |                  |        |
| $\left[ \right]$ |     | Flight No           | From                |                                                  | To     | Class          | Dep Date                                                                                                    | Day        | Dep Time                 | Arr Time       | Stop | Aircraft       | Status | Nego PNR S    | ieat               | Coupon<br>Status | Status |
| Ľ                | U   | 30002               | AKUIIVIK            |                                                  | νυμνικ | Ţ              | 18/07/2024                                                                                                    | Dis        | play Options             | 16.55          | U    | DH6300 N       | пк     |               |                    | 0                | RZ     |
|                  |     |                     |                     |                                                  |        |                |                                                                                                    | ٥          | History                  |                |      |                |        |               |                    |                  |        |
|                  |     |                     |                     |                                                  |        |                |                                                                                                    | Tran       | action Options           |                |      |                |        |               |                    |                  |        |
|                  |     |                     |                     |                                                  |        |                |                                                                                                    | FI         | ight Options             |                |      |                |        |               |                    |                  |        |
|                  |     |                     |                     | Add Flight                                       |        |                |                                                                                                    |            | Change Flight            |                |      |                |        | 8             | Cancel All Flights |                  |        |
|                  |     |                     |                     | Reason :                                         |        | Fare Quote Box | :                                                                                                    |            | Account                  | Code List :    | ~    | Fare Type : Al | LL     |               |                    |                  |        |

Check to accept rules and click Complete Refund

|                                              |                             | Reservation System           |               |               |                  |              |        |               |                                      |          |          |          |                                                      |                                |
|----------------------------------------------|-----------------------------|------------------------------|---------------|---------------|------------------|--------------|--------|---------------|--------------------------------------|----------|----------|----------|------------------------------------------------------|--------------------------------|
| office Code : 888888883<br>Iser Name : DAH01 |                             |                              |               |               |                  |              |        |               | Ch                                   | ange Lai | nguage - | Shortcut |                                                      |                                |
| arch                                         | Selected flight(s)          | will be refund               | ed or reissue | d. Please rev | view carefully a | nd proceed   | d.     |               |                                      |          |          |          | _                                                    |                                |
| ervation                                     |                             | 4662400137837                |               |               | PNR : 11UKG4     |              |        |               | Refund Details<br>Refund Fare 215.05 |          |          |          |                                                      |                                |
| orts                                         | ROUTE                       | AIRLINE<br>CODE              | FLIGHT<br>NO  | RES.<br>CLASS | DATE             | DEP.<br>TIME | STATUS | FARE<br>BASIS | BAGGAGE<br>ALLOWANCE                 | ST.      | NVB      | NVA      | Tax Refund<br>Surcharge Refund<br>Service Fee Refund | 40.90 CAD<br>58.06 CAD<br>0.00 |
|                                              | Akulivik Ivujivik           | зн                           | 802           | Y             | 18.07.2024       | 16:20        | xx     | DAH01         | 30 KG                                | 0        |          |          | Penalty Applied<br>TOTAL REFUND                      | 0.00<br>0.00<br>314.01 CAD     |
|                                              | Amount to be Refu           | nded + On Acc                | ount 314.01 C | AD            |                  |              |        |               |                                      |          |          |          |                                                      |                                |
| ers.                                         | I hereby accept Back Comple | : Refund Rules<br>ete Refund | a.            |               |                  |              |        |               |                                      |          |          |          |                                                      |                                |

#### You will get a pop up, click OK

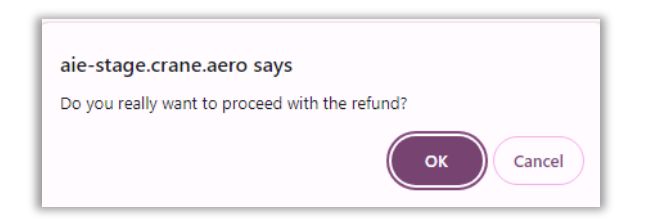

#### Confirmation page

|                                              | Δ.οΔ <sup>c</sup><br>Air Inuit                                                                         | Reservation System         |
|----------------------------------------------|----------------------------------------------------------------------------------------------------|----------------------------|
| Office Code : 888888883<br>User Name : DAH01 |                                                                                                    | Change Language - Shortcut |
| Search                                       | Refund Summary                                                                                         |                            |
| + 314.0<br>Reports                           | 1 CAD was refunded.<br>Receipts                                                                        |                            |
| DCS                                          | 4662400137837                                                                                          |                            |
| GDS<br>Others                                |                                                                                                    | Back                       |
|                                              | Footer Home - Footer Terms and Conditions - Footer Info - Footer Privacy - Footer Contacts - Copyright | Rules Procedure            |

## Change reservation

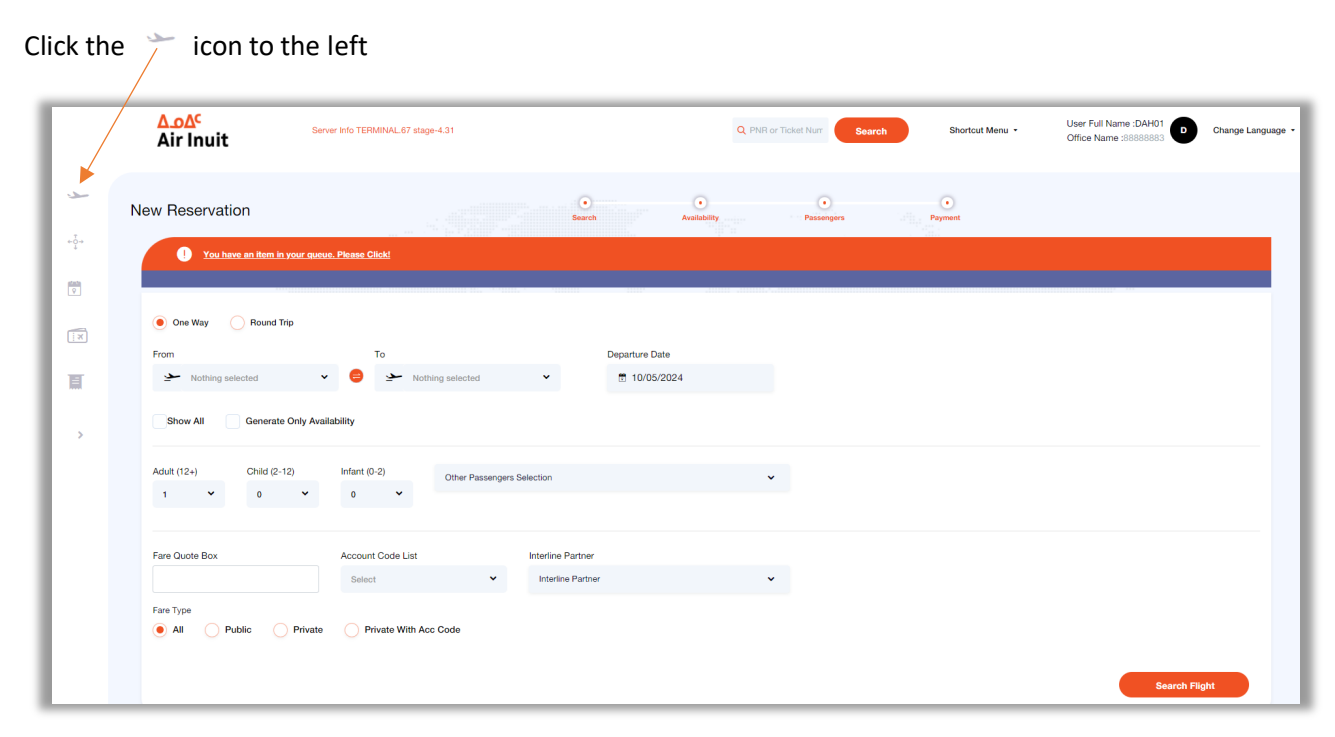

#### **Click PNR Management**

| Q           | Search              |
|-------------|---------------------|
| My Profi    | - Reservation<br>le |
| Make Re     | servation           |
| PNR Ma      | nagement            |
| Recent F    | Reservations        |
| Schedul     | ed Flight List      |
| ÷ؤ          | Reports             |
| etesta<br>♥ | DCS                 |
| ×           | GDS                 |
| E           | Others              |
| <           | Collapse Menu       |
|             |                     |

Insert Reservation Number and click Search

|   | <mark>۵.۵۵</mark> ۲<br>Air Inuit | Shortcut Menu - Devotamenta 🕕 Di Change Langu | iage - |
|---|----------------------------------|-----------------------------------------------|--------|
| * |                                  |                                               |        |
|   |                                  | Search by PNR Number                          |        |
|   |                                  |                                               |        |
| * | ļ                                |                                               |        |
|   |                                  | Search by Ticket Number                       |        |
|   |                                  | CRS TICKET No . Search                        |        |
| , |                                  | Search By Ticket No                           |        |
|   |                                  | Ticket No: Search                             |        |
|   |                                  | LIST OPTION PNR Search                        |        |
|   |                                  | LIST WL LIST PNR Search                       |        |
|   |                                  | LIST KL LIST PNR Search                       |        |
|   | P                                | VIR SEARCH RESTRICTIONS                       |        |

Check the flight you are wanting to change and click Change Flight

|    |                                      | Status Ticke       | eted PNR                 |            |                                                    |                                                      |                                                                                        |                   | Telep     | hone: (00) 1 514 90  | 59445        |            |                            |                       |                           |
|----|--------------------------------------|--------------------|--------------------------|------------|----------------------------------------------------|------------------------------------------------------|----------------------------------------------------------------------------------------|-------------------|-----------|----------------------|--------------|------------|----------------------------|-----------------------|---------------------------|
|    |                                      | 1Adu               | ilt                      |            | Email: fest@email.com                              |                                                      |                                                                                        |                   |           |                      |              |            |                            |                       |                           |
|    |                                      |                    |                          |            | Sales Location: 8888883: DAH01                     |                                                      |                                                                                        |                   |           |                      |              |            |                            |                       |                           |
|    |                                      |                    |                          |            | Parent Sales Location: 00000033 : Corporate Module |                                                      |                                                                                        |                   |           |                      |              |            |                            |                       |                           |
|    |                                      | Created On : 10/05 |                          |            |                                                    |                                                      |                                                                                        |                   |           |                      |              |            |                            |                       |                           |
|    |                                      |                    |                          |            |                                                    |                                                      |                                                                                        |                   | User 1    | Vame: DAH01          |              |            |                            |                       |                           |
|    |                                      |                    |                          |            |                                                    |                                                      |                                                                                        |                   |           |                      |              |            |                            |                       |                           |
| P  | NR Pax Detai                         | ils                |                          |            |                                                    |                                                      |                                                                                        |                   |           |                      |              |            |                            |                       |                           |
| _  |                                      |                    |                          |            | <u>,</u>                                           |                                                      |                                                                                        |                   |           |                      |              |            |                            |                       |                           |
|    | TESTER                               |                    | TEST                     |            | G<br>Mr. / MR                                      |                                                      | birth date<br>13/07/1999                                                               | Pax Type          |           | FF                   |              | Beneficiar | y number                   |                       |                           |
|    |                                      |                    |                          |            |                                                    |                                                      |                                                                                        |                   |           |                      |              |            |                            |                       |                           |
|    |                                      |                    |                          |            |                                                    |                                                      |                                                                                        |                   |           |                      |              |            |                            |                       |                           |
|    |                                      |                    |                          |            | +                                                  | Add Infant                                           | 19 Ch                                                                                  | ange Contact      |           |                      |              |            |                            |                       |                           |
|    |                                      |                    |                          |            | Œ                                                  | Add Infant                                           | 10 Ch                                                                                  | ange Contact      |           |                      |              |            |                            |                       |                           |
|    |                                      |                    |                          |            | ŧ                                                  | Add Infant                                           | 19 Ch                                                                                  | ange Contact      |           |                      |              |            |                            |                       |                           |
| Fl | light Details                        |                    |                          |            | Ð                                                  | Add Infant                                           | 19 Ch                                                                                  | ange Contact      |           |                      |              |            |                            |                       |                           |
| Fl | light Details                        |                    |                          |            | ±                                                  | Add Infant                                           | tt ch                                                                                  | ange Contact      |           |                      |              |            |                            |                       |                           |
| Fl | light Details<br>Flight No           | From               | То                       | Class      | Dep Date                                           | Add Infant                                           | Dep Time                                                                               | Arr Time          | Stop      | Aircraft             | Status       | Nego PNR   | Seat                       | Coupor<br>Status      | <sup>1</sup> Status       |
| FL | light Details<br>Flight No<br>3H802  | From<br>Akulivik   | To<br>Ivujivik           | Class<br>Y | Dep Date<br>18/07/2024                             | Add Infant<br>Day<br>Thu                             | Dep Time<br>16:20                                                                      | Arr Time<br>16:55 | Stop<br>0 | Aircraft<br>DH8300*N | Status<br>HK | Nego PNR   | Seat                       | Coupor<br>Status<br>O | <sup>1</sup> Status<br>RZ |
| Fl | Flight Details                       | From<br>Akulivik   | To<br>Ivujivik           | Class<br>Y | Dep Date<br>18/07/2024                             | Add Infant<br>Day<br>Thu                             | Dep Time<br>16:20                                                                      | Arr Time<br>16:55 | Stop<br>0 | Aircraft<br>DH8300°N | Status<br>HK | Nego PNR   | Seat                       | Coupor<br>Status<br>O | <sup>n</sup> Status<br>RZ |
| Fl | Flight Details<br>Flight No<br>3H802 | From<br>Akulivik   | To<br>Ivuljvik           | Class<br>Y | Dep Date<br>18/07/2024                             | Add Infant<br>Day<br>Thu<br>Disp                     | Dep Time<br>16:20                                                                      | Arr Time<br>16:55 | Stop<br>0 | Aircraft<br>DH8300*N | Status<br>HK | Nego PNR   | Seat                       | Coupor<br>Status<br>O | <sup>1</sup> Status<br>RZ |
| Fl | Flight Details<br>Flight No<br>3H802 | From<br>Akulivik   | To<br>kvujivik           | Ciass<br>Y | Dep Date<br>18/07/2024                             | Add Infant<br>Day<br>Thu<br>Disp                     | Dep Time<br>16:20<br>History                                                           | Arr Time<br>16:55 | Stop<br>0 | Aircraft<br>DH8300"N | Status<br>HK | Nego PNR   | Seat                       | Coupor<br>Status<br>O | <sup>a</sup> Status<br>RZ |
| FL | light Details<br>Flight No<br>3H802  | From<br>Akulivik   | To<br>Ivujivik           | Class<br>Y | Dep Date<br>18/07/2024                             | Add Infant<br>Day<br>Thu<br>Disp<br>Transa           | Dep Time<br>16:20<br>Hay Options<br>History                                            | Arr Time<br>16.55 | Stop<br>0 | Aircraft<br>DH8300'N | Status<br>HK | Nego PNR   | Seat                       | Coupor<br>Status<br>O | <sup>1</sup> Status<br>RZ |
| Fl | light Details<br>Flight No<br>3H802  | From<br>Akulivik   | To<br>Ivujivik           | Class<br>Y | Dep Date<br>18/07/2024                             | Add Infant<br>Day<br>Thu<br>Disp<br>Transa           | Dep Time<br>16:20<br>History<br>History                                                | Arr Time<br>16:55 | Stop<br>0 | Aircraft<br>DH8300"N | Status<br>HK | Nego PNR   | Seat                       | Coupor<br>Status<br>O | <sup>1</sup> Status<br>RZ |
| Fl | Flight Details<br>Flight No<br>3H602 | From<br>Akulivik   | To<br>Ivujivik           | Class<br>Y | Dep Date<br>18/07/2024                             | Add Infant<br>Day<br>Thu<br>Disp<br>Transa<br>Transa | Dep Time<br>16:20<br>History<br>Alstony<br>Alstony                                     | Arr Time<br>16:55 | Stop<br>0 | Alicraft<br>DH8300"N | Status<br>HK | Nego PNR   | Seat                       | Coupor<br>Status<br>O | <sup>a</sup> Status<br>RZ |
| Fl | Flight Details<br>Flight No<br>3H802 | From<br>Akulivik   | To<br>Ivujivik<br>Flight | Class<br>Y | Dep Date<br>18/07/2024                             | Add Infant<br>Day<br>Thu<br>Disp<br>Transa           | Dep Time<br>16:20<br>History<br>History<br>Ini Options<br>Ini Options<br>Change Flight | Arr Time<br>16:55 | Stop<br>0 | Aircraft<br>DH8300'N | Status<br>HK | Nego PNR   | Seat<br>Cancel All Flights | Coupor<br>Status<br>O | <sup>a</sup> Status<br>RZ |

Choose flight information, make sure to insert your Account number in the Fare Quote Box

Click Search

|     | Change Flight                                 |
|-----|-----------------------------------------------|
| 11. | -MAY-24 3H-802-Y AKV-YIK 16:20-16:55 HK DAH01 |
|     | From : Akulivik                               |
|     | To : Ivujivik 🗸 🗸                             |
|     | Show All Flight :                             |
|     | **REVALIDATE** :                              |
|     | Travel : One way Round trip                   |
|     | Departure Date: 11/05/2024                    |
|     | Fare Quote Box : DAH01                        |
|     | Account Code List :                           |
|     |                                               |
|     | Number of Passengers                          |
|     | Adults: 1                                     |
|     | Children(2-12): 0                             |
|     | Infants(0-2) : <b>0</b>                       |
|     | Cabin Baggage: 0                              |
|     | Fare type: O ALL O PUBLISHED O PRIVATE        |
|     | Mandatory Airlines: 3H 5T                     |
|     | Cancel Search                                 |

### Choose your corporate fare

| <u>3H-802</u>                                            |                                        |                                     |          |                                     | Search             | Shortcut Menu • | Office Name :888888883              | Cha |
|----------------------------------------------------------|----------------------------------------|-------------------------------------|----------|-------------------------------------|--------------------|-----------------|-------------------------------------|-----|
| Akulivik Airport -<br>11/05/2024 16:20<br>(Stop Count 0) | Ivujivik Airport<br>- 11/05/2024 16:55 |                                     |          |                                     |                    |                 |                                     |     |
| Class<br>Y                                               | Fare Class<br>Y                        | Equip type<br>DH8300*NSM-<br>45Y*NS | GAV<br>9 | Baggage<br>Allowance<br><b>30KG</b> | NVA:<br>2025/05/11 | NVB:            | from 369.43 CAD<br>PUBLISHED        |     |
| FCA:11MAY                                                | 24AKV 3H YIK253.00Y                    | CAD253.00END                        |          |                                     |                    |                 |                                     |     |
| Class<br>Y                                               | Fare Class<br>DAH01                    | Equip type<br>DH8300*NSM-<br>45Y*NS | GAV<br>9 | Baggage<br>Allowance<br><b>30KG</b> | NVA:<br>2025/05/11 | NVB:            | from 314.01 CAD<br>PRIVATE<br>DAH01 |     |
| FCA:11MAY                                                | 24AKV 3H YIK215.05D                    | AH01 CAD215.05                      | SEND     | 314.01 CAD                          |                    |                 |                                     |     |
|                                                          |                                        |                                     |          |                                     |                    |                 |                                     |     |
| ount                                                     | Price                                  | YQ/YR                               |          | Tax                                 | Sub Summary        |                 | Summary                             |     |
| dult*1                                                   | 215.05                                 | 58.06                               |          | 40.90                               | 314.01             |                 | 314.01                              |     |
|                                                          | 215.05 CAD                             |                                     |          |                                     |                    |                 |                                     |     |

| Elight Detail                   |                                                        |                                                            |                                                     |             |                   |        |               |                      |                  |      |            |                  |                         |
|---------------------------------|--------------------------------------------------------|------------------------------------------------------------|-----------------------------------------------------|-------------|-------------------|--------|---------------|----------------------|------------------|------|------------|------------------|-------------------------|
| TESTER TE                       | ST   MR   Adul                                         | t   11UKG3 VO                                              | LUNTARY                                             |             |                   |        |               |                      |                  | 4662 | 400138028  |                  |                         |
| From/To                         | Carrier<br>Code                                        | Flight<br>Number                                           | Rez<br>Class                                        | Date        | Departure<br>Time | Status | Fare<br>Basis | Baggage<br>Allowance | Ticket<br>Status | NVB  | NVA        |                  |                         |
| Akulivik Ivujivi                | k 3H                                                   | 802                                                        | Y                                                   | 30.07.2024  | 16:20             | ОК     | DAH01         | 30 KG                | ок               |      | 30.07.2025 |                  |                         |
| re<br>x<br>ervice Charg<br>Q/YR | CAD 215.05<br>CAD 40.90<br>e 0.00<br>CAD 58.06<br>0.00 | - CAD 215.05<br>- CAD 40.90<br>0.00<br>- CAD 58.06<br>0.00 | 5=CAD 0.0<br>=CAD 0.0<br>=0.00<br>=CAD 0.0<br>=0.00 | 0<br>0<br>0 |                   |        |               |                      |                  |      |            |                  |                         |
| nange Fee<br>Ital               |                                                        | 0.00                                                       | =0.00<br>=CAD 0.0                                   | 0           |                   |        |               |                      |                  |      |            |                  |                         |
| Fare Construct                  | on 30JUL24AKV                                          | 3H YIK215.05DAF                                            | H01 CAD215.05                                       | END         |                   |        |               |                      |                  |      |            |                  |                         |
| Ticket time limi                | t 12.05.2024 - 11:                                     | 37:11                                                      |                                                     |             |                   |        |               |                      |                  |      |            |                  |                         |
| Read ar                         | d Accept <u>General</u>                                | Rules and Conditi                                          | ions                                                |             |                   |        |               |                      |                  |      |            |                  |                         |
| Endorsen                        | nent :                                                 |                                                            |                                                     |             |                   |        |               |                      |                  |      |            |                  |                         |
| Ва                              | ck                                                     |                                                            |                                                     |             |                   | Exi    |               |                      |                  |      |            | Buy Ar           | id Reissue              |
|                                 |                                                        |                                                            |                                                     |             |                   |        |               |                      |                  |      |            |                  |                         |
|                                 |                                                        |                                                            |                                                     |             |                   |        |               |                      |                  |      |            |                  |                         |
| Elight Dot                      | oil                                                    |                                                            |                                                     |             |                   |        |               |                      |                  |      |            |                  |                         |
|                                 |                                                        |                                                            | 46604004                                            | 20000       |                   |        |               |                      |                  |      |            | TICKET           | 215.05 CAD              |
| From/Te                         |                                                        | FLIGHT                                                     | RES.                                                | DATE        | DEP.              | STATUS | FARE          | BAGGAGE              | ST.              | NVB  | NVA        | FARE<br>EQUIV FA | RE215.05 CAD            |
| Akulivik                        | Ivujivik 3ł                                            | NO 802                                                     | Y                                                   | 30.07.202   | 4 16:20           | ок     | DAH01         | 30 KG                | ок               |      | 30.07.2025 | XQ<br>XG         | 27.24 CAE<br>13.66 CAE  |
|                                 | 0122001                                                |                                                            |                                                     |             |                   |        |               |                      |                  |      |            | YQ<br>Total      | 58.06 CAE<br>314.01 CAE |
| 466240                          | 0130201                                                |                                                            |                                                     |             |                   |        |               |                      |                  |      |            |                  |                         |

### Click Read and Accept then Buy and Reissue